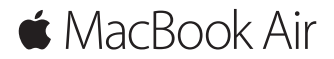

Guide de démarrage rapide

#### Bienvenue sur votre MacBook Air

Commençons la configuration. Appuyez sur le bouton d'alimentation pour démarrer votre Mac. L'Assistant réglages vous guide à travers quelques étapes simples pour vous aider à être opérationnel. Ce dernier vous guide au moment de vous connecter à votre réseau Wi-Fi et de créer un compte d'utilisateur. Il peut transférer vos documents, vos photos, votre musique et bien plus sur votre nouveau Mac depuis un autre Mac ou un PC.

Vous pouvez vous connecter avec votre identifiant Apple dans l'Assistant réglages. Votre compte sera configuré dans le Mac App Store et l'iTunes Store, ainsi que dans des applications comme Messages et FaceTime. De la même façon, iCloud sera configuré, de sorte que des applications telles que Mail, Contacts, Calendrier et Safari disposeront de toutes vos dernières informations. Si vous ne possédez pas d'identifiant Apple, vous pouvez en créer un dans l'Assistant réglages.

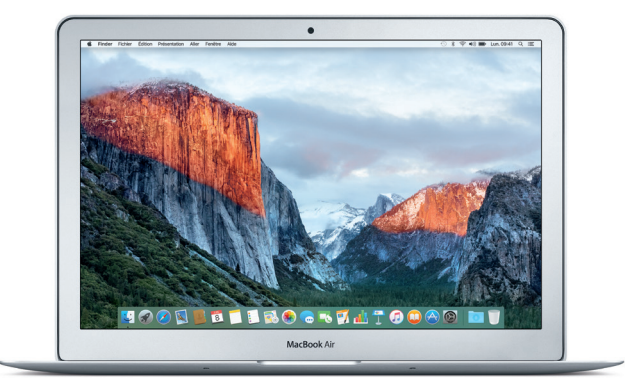

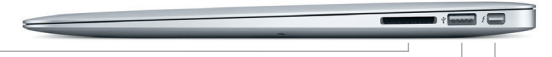

#### SDXC

Transférer des photos depuis la carte mémoire de votre appareil photo

#### USB 3

Charger des dispositifs, connecter un support de stockage externe, etc.

#### Thunderbolt 2 Brancher des écrans externes et des dispositifs hautes performances

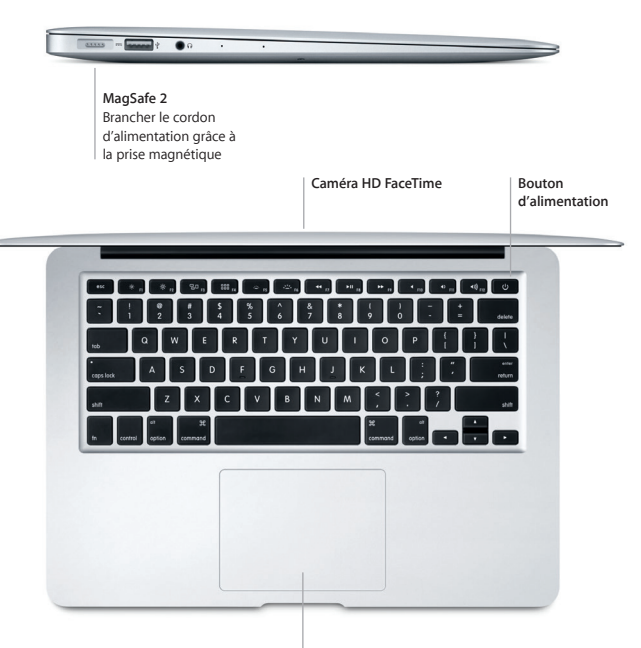

Trackpad Multi-Touch

#### Découvrez votre bureau

Le bureau de votre Mac vous permet de tout chercher et de tout faire. Conservez les apps que vous utilisez le plus dans le Dock au bas de votre écran. Ouvrez Préférences Système pour personnaliser votre bureau et d'autres réglages. Cliquez sur l'icône du Finder pour accéder à tous vos fichiers et dossiers.

La barre des menus en haut de l'écran affiche des informations utiles sur votre Mac. Pour vérifier l'état de la connexion Internet sans fil, cliquez sur l'icòne Wi-Fi. Avec Spotlight, vous pouvez tout trouver sur votre Mac et rechercher diverses informations en ligne. En outre, Spotlight peut ouvrir vos apps préférées.

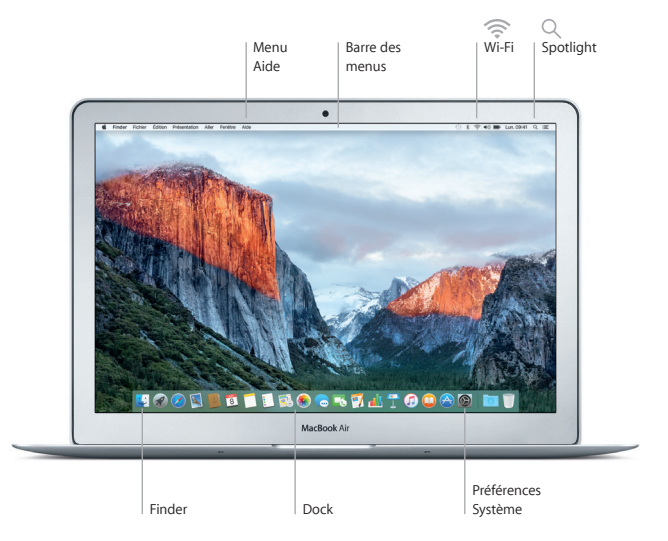

# Contrôler votre Mac avec les gestes Multi-Touch

Vous pouvez faire beaucoup sur votre MacBook Air à l'aide de gestes simples sur le trackpad. Voici quelques uns des gestes les plus courants. Pour en savoir plus sur les gestes, choisissez Préférences Système dans le Dock, puis cliquez sur Trackpad.

- Clic Appuyer n'importe où sur le trackpad.
- Clic secondaire (clic droit) Cliquer avec deux doigts pour ouvrir les menus contextuels.
- Défilement à deux doigts Passer deux doigts sur le trackpad pour faire défiler verticalement ou porizontalement
- Balayage pour la navigation
  Balayer à l'aide de deux doigts pour feuilleter les pages web, les documents, etc.

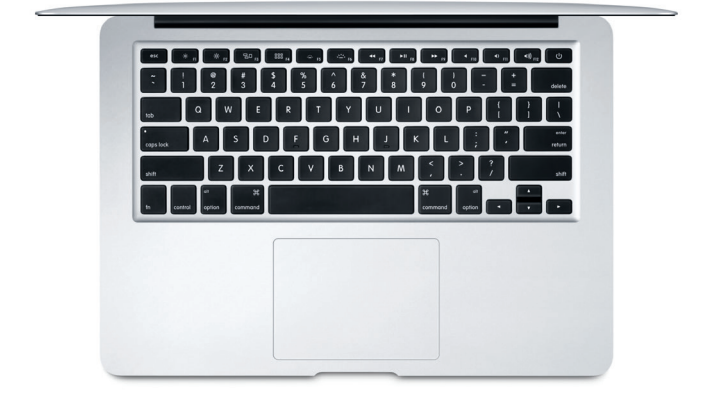

## Sauvegarder vos données

Vous pouvez sauvegarder sans fil les données de votre MacBook Air en utilisant Time Machine avec une AirPort Time Capsule (vendue séparément). Ouvrez Préférences Système et cliquez sur l'icône Time Machine pour commencer.

## Remarque importante

Lisez attentivement ce document et les informations sur la sécurité mentionnées dans le guide *Informations importantes sur le produit* avant d'utiliser votre ordinateur pour la première fois.

## En savoir plus

Pour afficher le guide Informations essentielles sur le MacBook Air dans iBooks, ouvrez iBooks, puis recherchez « Informations essentielles MacBook Air » dans l'iBooks Store. Obtenez des informations, regardez des vidéos de démonstration et apprenez-en plus sur les fonctionnalités du MacBook Air à l'adresse www.apple.com/fr/macbook-air.

## Aide

Vous trouverez des réponses à vos questions ainsi que des instructions et des informations concernant le dépannage dans l'Aide Mac. Cliquez sur l'icône du Finder, puis sur Aide dans la barre des menus, et choisissez Aide Mac ou « Découvrez votre Mac ».

## Utilitaires OS X

Si vous rencontrez un problème avec votre Mac, Utilitaires OS X peut vous aider à restaurer vos logiciels et vos données à partir d'une sauvegarde Time Machine ou à réinstaller OS X et les applications Apple. Si votre Mac détecte un problème, ouvrez manuellement Utilitaires OS X en redémarrant votre ordinateur tout en maintenant les touches Commande et R enfoncées.

## Assistance

Consultez la page www.apple.com/fr/support/macbookair pour obtenir une assistance technique pour votre MacBook Air, ou composez l'un des numéros suivants : France (métropole) :+33 (0) 805 540 003 ; France (DOM-TOM) :+33 (0) 825 770 035 ; Belgique :+32 0800 80 404 ; Suisse :+41 0800 00 1853. www.apple.com/support/country

La disponibilité des fonctionnalités dépend de la zone géographique.

TM et © 2015 Apple Inc. Tous droits réservés. Designed by Apple in California. Printed in XXXX. F034-00965-A

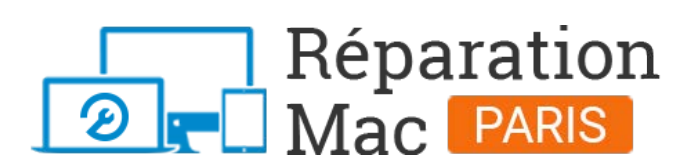

Conseils, informations et solutions de réparations pour tout appareil Apple Mac

# 01 76 45 53 01